# infoPager v.1.10 - ReadMe File

\_\_\_\_\_

### Welcome:

\_\_\_\_\_

Welcome to infoPager. Thank you for choosing our innovative and user friendly method of viewing some of your favorite news sources.

The following information will guide you through the installation process and answer some basic questions about our software.

Should you have further questions or comments please feel free to contact us at info@infoPager.com.

\_\_\_\_\_

-----

# Table of Contents:

System Requirements - Software, Hardware

Installation

**Release Notes** 

# System Requirements:

#### Software:

infoPager works under the following environments -Windows 95 (all versions) Windows NT (v.4x)

\_\_\_\_\_

#### Hardware:

The following are the minimum requirements for installation: 486 DX processor, 66mhz processor 16MB Ram 1MB Video Display Memory SVGA Video Display Monitor Minimum Resolution: 600x800 Recommended: High Color (16bit Color) Hard Disk 6 MB for installation 2 MB additional disk space for information sources 5 MB temporary disk storage, used during installation 14.4 baud Modem or direct Internet connection for download of source material

-----

### Installation:

\_\_\_\_\_

To Install infoPager from the Web:

- 1. After the download is complete, search for the file **infopager.exe**.
- 2. Double click on the infoPager icon.
- 3. Follow the Setup instructions.

### To install infoPager from CD-ROM:

Insert the CD-Rom in the CD-ROM drive, on most computers Setup will strat automatically. NOTE - on some computers you may have to wait a few seconds bofore Setup begins.

If Setup does not start automatically:

- 1. Double click My Computer.
- 2. Double click the CD-ROM drive icon.
- 3. Double click **setup.exe** and follow the instructions.

After completing Setup, infoPager restarts your computer. After restarting the computer, click **Finish** to run infoPager.

When running infoPager for the first time, you are required to enter the following information:

- Name
- e-mail Address (for example: smith@company.com)
- Internet Connection

If you connect to the Internet with a modem, select **dial-up connection**.

AOL and Compuserve subscribers should select Permanent

## Connection.

For further information please consult Troubleshooting in the Help file.

# Frequently Asked Questions:

-----

#### How do I register?:

Registration is automatic, the first time you run infoPager. Registration will ask for your name, e-mail address and some personal information. All information is used solely by the publishers for purposes of providing you with a personalized edition.

Once registered you no longer need to provide any information, infoPager will recognize you and all your selected sources.

### What about a password:

Passwords are not needed. infoPager uses a highly secure authentication algorithm that will identify you and check your subscription status.

### When I print my information source, can I change the fonts?:

Fonts and colors are determined by the publisher and can not be changed by the user.

## How do I check for new publications:

On the Help menu, select Check for New Sources.